## **MS Excel - Modulo 4 ECDL**

#### Foglio elettronico

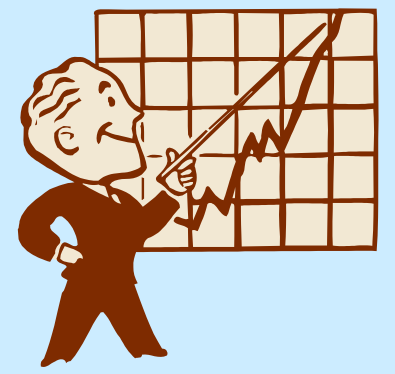

Applicazione che permette di inserire dati, di sfruttare le potenzialità di calcolo di un PC e di utilizzare funzionalità grafiche che consentono di visualizzare le informazioni contenute

## 4.1 CONCETTI GENERALI

## Primi passi con il foglio elettronico

- Aprire Microsoft Excel
- ✤File di Excel
- ✤La finestra di Excel
- Struttura della finestra di Excel
- Creare una nuova cartella di lavoro
- Bloccare/sbloccare titoli di righe/colonne

## **Aprire Microsoft Excel**

- $Avvio \rightarrow Trova \rightarrow File \ o \ cartelle... \rightarrow excel.exe$ 
  - Comando utilizzabile in ogni altra ricerca di un programma, di un file o di una cartelle di cui non si ricorda più la collocazione

## File di Excel

- File di excel=cartella, 16 fogli di lavoro
- Foglio di lavoro = 256 colonne x 65.536 righe
- ♦ Colonna (A)  $\cap$  Riga (1) = Cella (A1)
- Cella attiva = cella evidenziata da un bordo spesso in cui è possibile inserire dati
- File di excel = nome.xls

## La finestra di Excel

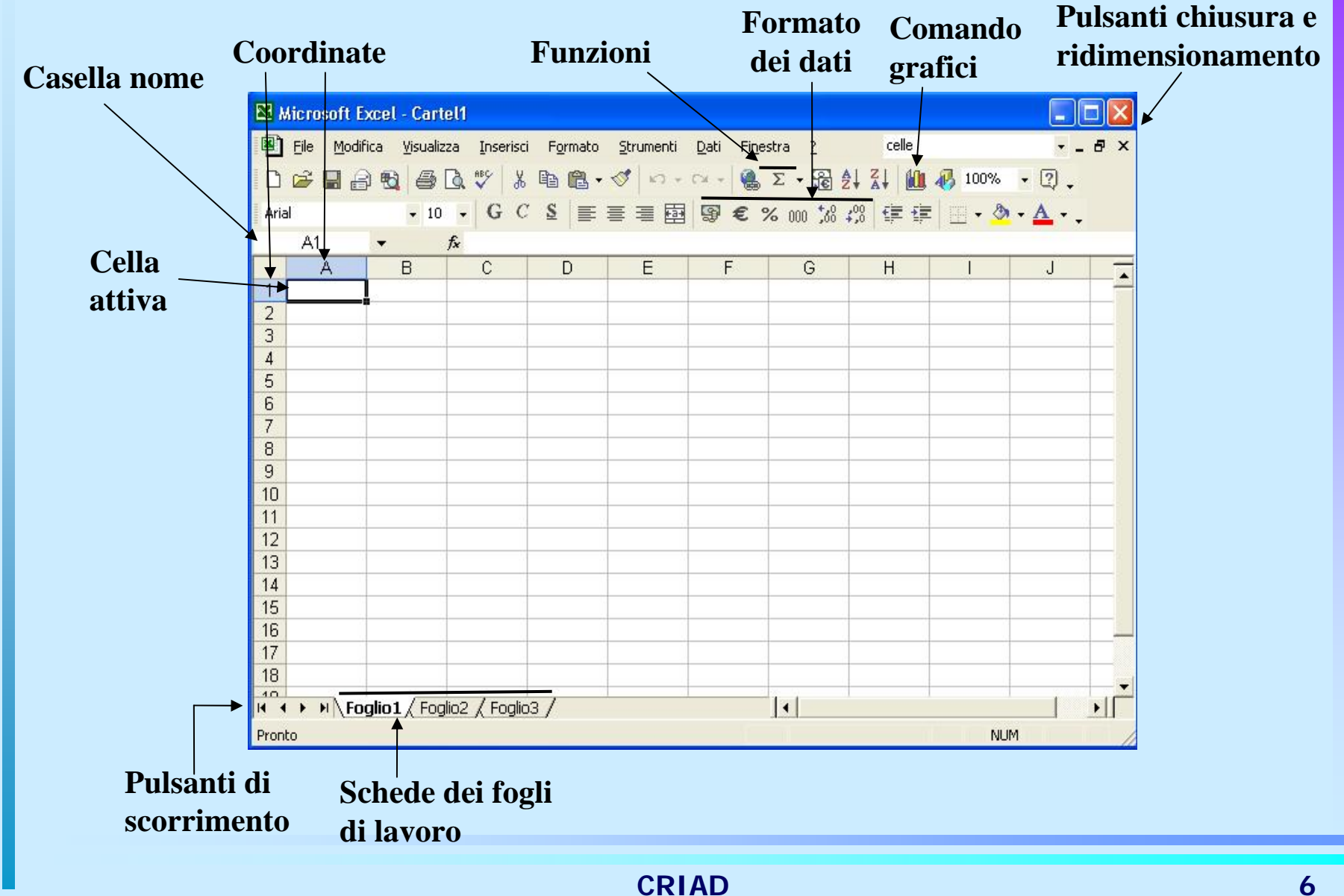

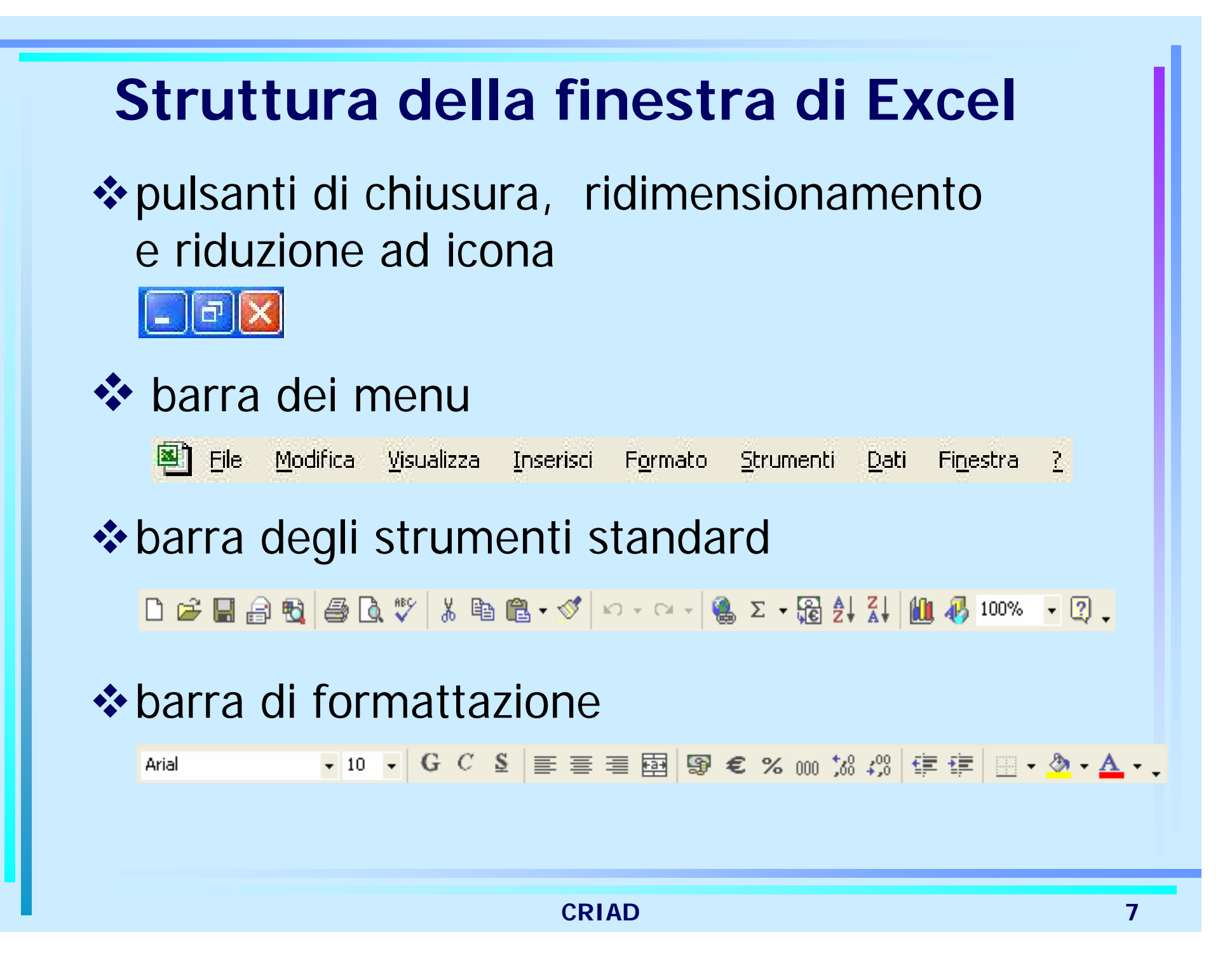

#### Creare una nuova cartella di lavoro

♦ Menu: File → Nuovo
 Si aprirà il riquadro attività:

Nuova cartella di lavoro Apri cartella di lavoro ricevimenti psice 2(1).xls prova.xls organizzazione settimanale.xls ricevimenti psice (1).xls 🚔 Altre cartelle di lavoro... Nuovo Cartella di lavoro vuota Nuovo da cartella di lavoro esistente 😰 🕻 Scegli cartella di lavoro... Nuovo da modello 📧 Modelli generali... 💽 Modelli su siti Web... Modelli dal sito Microsoft.com Aggiungi Risorsa di rete... 🕐 Guida in linea Microsoft Excel Visualizza all'avvio

da dove si potrà selezionare il comando desiderato OPPURE

 Pulsante apposito nella barra degli strumenti indicante un foglio bianco

## Bloccare e sbloccare titoli righe e/o colonne

Per la visualizzazione di titoli fissi che non scorrano con lo scorrere del foglio elettronico, basta rendere attiva, con un clic del mouse, la cella subito sotto la riga o immediatamente a destra della colonna da bloccare:

#### Menu Finestra → Blocca riquadri

verrà così visualizzata una riga nera che separerà le righe dalle colonne bloccate.

Per sbloccarli:

Menu Finestra → Sblocca riquadri

## Esercitazione n.1

Aprire un nuovo foglio di lavoro Excel

- Salvarlo con il nome di prova.xls dentro alla cartella Documenti (creata nel disco fisso)
- Senza chiudere il file prova.xls, aprire il file libri-ECDL.xls presente nel floppy
- ✤ Riportarlo alla visualizzazione 100%
- Salvare *libri-ECDL.xls* nella cartella *corsoECDL* con il nuovo nome di *biblio-ECDL.xls*
- Chiudere tutti i documenti

## **4.2 CELLE**

## Inserimento dati

- Tipi di dati
- Dati numerici
- Formato dei dati numerici
- Inserire semplici formule in una cella
- Problemi nell'inserimento dati

## Tipi di dati

In una cella si possono immettere due tipi di dati:

- Un *valore*, cioè un numero o un testo
- Una *formula*, cioè una sequenza di valori, riferimenti di cella, funzioni e operatori matematici che genera un nuovo valore partendo dai valori esistenti

Per inserire un dato in una cella occorre seguire la seguente procedura:

- 1. Fare clic sulla cella in cui si vuole scrivere, che diverrà così *cella attiva* (il contenuto della cella attiva è visualizzato e modificabile anche dalla *barra della formula*)
- 2. Digitare il valore o la formula desiderata
- 3. Premere il tasto Invio o il pulsante ✓ accanto alla barra della formula

## Dati numerici

È possibile decidere il formato del dato numerico contenuto in una cella eseguendo, prima o dopo l'inserimento del valore, la seguente operazione:

Menu Formato  $\rightarrow$  Celle  $\rightarrow$  Scheda Numero

| Numero Allineamento<br>Categoria:<br>Generale<br>Numero<br>Valuta<br>Contabilità<br>Data<br>Ora<br>Percentuale<br>Frazione<br>Scientifico<br>Testo<br>Speciale<br>Personalizzato | Carattere Bordo Motivo Protezione Esempio Le celle di formato generale non hanno uno specifico formato numero. |
|----------------------------------------------------------------------------------------------------|----------------------------------------------------------------------------------------------------|
|                                                                                                    | OK Annulla                                                                                                    |

Di default ogni valore ricadrà nella categoria *Generale* che non dà nessuna particolare formattazione. In alcuni casi, però, Excel riconosce automaticamente alcuni formati (es. date).

## Formato dei dati numerici

Si potrà scegliere fra:

- Numero (posiz. decimali, separ. migliaia, num. neg.)
- Valuta (separ. migliaia presente, posiz. decimali, simbolo valuta, num. negativi)
- Contabile (come Valuta, non può essere negativo)
- Data, Ora, Percentuale, Frazione (tipo di visualizzaz.)
- Scientifico (es. 1240 sarà 1,240E+03 con 3 decimali)
- Speciale (es. Codice postale)
- Personalizzato (in cui si può scegliere ogni aspetto)
- Testo. In alcuni casi è consigliabile impostare il dato come testuale: ad es. 1/2 verrebbe visualizzato come data se non fosse visto come testo

## Esercitazione n.2

Aprire il foglio di lavoro *prova.xls* 

Senza modificare la formattazione standard predefinita inserisci i dati contenuti nella tabella seguente. Inserisci gli opportuni simboli

|   | А        | В       | С          | D        |
|---|----------|---------|------------|----------|
| 1 | Nomin.   | Tariffa | Ore lavoro | Compenso |
| 2 | Aldini   | 30.000  | 20         | *        |
| 3 | Baldini  | 25.000  | 30         | •        |
| 4 | Cialdini | 35.000  | 40         | •        |

## Inserire semplici formule in una cella

- Prima di tutto va inserito il simbolo =
- Il calcolo procede da sinistra verso destra
- Vengono calcolate prima moltiplicazioni e divisioni, poi addizioni e sottrazioni
- È possibile utilizzare parentesi
  - Esempio 1: =3\*(45+17)
- È possibile utilizzare riferimenti a celle contenenti dati numerici
  - Esempio 2: =A1\*(B2+C2)

## Problemi nell'inserimento dati

Se il dato immesso è troppo lungo, rispetto alla larghezza della cella, si possono verificare le seguenti situazioni:

Il dato è numerico: al suo posto verrà visualizzato il numero in notazione esponenziale oppure, se la cella è veramente stretta, una serie di cancelletti #####;

il dato è testuale: invaderà la successiva cella se è vuota, altrimenti, verrà troncato.

**NOTA:** di default un dato di tipo testuale viene allineato a sinistra, uno di tipo numerico a destra

## Esercitazione n.3

- Nel foglio di lavoro *prova.xls* modificare i dati come segue:
  - 1. Invece di Nomin. scrivere per esteso Nominativo
  - 2. Invece di Aldini scrivere Giovanni Aldini
  - 3. Invece di 30.000 scrivere 30.000.000
  - 4. Al posto di a inserire l'opportuna formula

|   | А               | В         | С          | D        |
|---|-----------------|-----------|------------|----------|
| 1 | Nominativo      | Tariffa   | Ore lavoro | Compenso |
| 2 | Giovanni Aldini | 3.000.000 | 20         | *        |
| 3 | Baldini         | 25.000    | 30         | •        |
| 4 | Cialdini        | 35.000    | 40         | •        |

## Selezionare i dati

- Selezionare celle
- Selezionare righe e colonne

## Selezionare celle

La selezione di una o più celle, righe o colonne è molto utile per copiare, incollare, formattare con omogeneità ecc.

Per selezionare una o più celle si può:

- Cliccare sulla singola cella per renderla attiva;
- Cliccare sulla cella di partenza e trascinare il cursore per selezionare un gruppo di celle contigue
- Cliccare sulle celle tenendo premuto il tasto Ctrl per selezionare celle non contigue

## Selezionare righe e colonne

Per selezionare una o più righe (colonne) si può:

- Cliccare sulla coordinata della riga o della colonna per selezionarla tutta
- Cliccare sulla riga (colonna) di partenza e trascinare il cursore per selezionare un gruppo di righe (colonne) vicine
- Cliccare sulle righe (colonne) tenendo contemporaneamente premuto il tasto *Ctrl* per selezionare righe (colonne) non contigue

Per selezionare l'intero foglio di lavoro:

Cliccare nell'angolo in alto a sinistra del foglio di lavoro

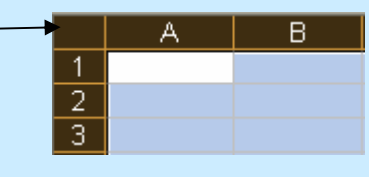

## Copiare, spostare, cancellare

- Usare Taglia, Copia, Incolla
- Con combinazioni di tasti
- Con l'utilizzo del mouse
- Copiare/spostare tra cartelle diverse
- Copia del contenuto di una cella
- Modificare il contenuto di una cella
- Cancellare il contenuto di una cella

## Usare Taglia, Copia, Incolla

Le operazioni di copiatura e spostamento dei dati da celle ad altre sono molto utili. Occorre:

- Selezionare le celle da copiare/spostare
- ♦ Menu Modifica → Copia/Taglia OPPURE clic sui pulsanti
- Selezionare le celle da riempire (o il punto di partenza)
- Menu Modifica  $\rightarrow$  Incolla OPPURE clic sul pulsante 💼

## Con combinazioni di tasti

È anche possibile utilizzare combinazioni di tasti per tagliare, copiare e incollare. Occorre:

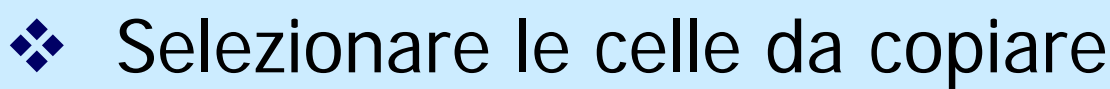

Tagliare o copiare usando rispettivamente la combinazione di tasti Ctrl+X oppure Ctrl+C

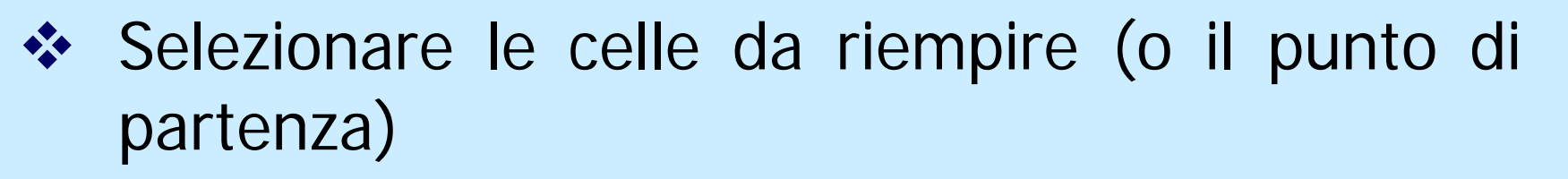

Incollare usando la combinazione di tasti Ctrl+V

## Con l'utilizzo del mouse

Altri modi di copiare o spostare celle selezionate in un foglio di lavoro con l'utilizzo del mouse sono:

#### Per copiare una cella in celle contigue

- 1. Posizionare il mouse nell'angolo in basso a destra della cella in modo che il puntatore prenda la forma +
- Premere il pulsante sinistro del mouse e trascinare il puntatore sulle celle da riempire. *Attenzione:* in alcuni casi ciò comporta un riempimento automatico.

#### Per spostare celle o gruppi di celle

- Posizionare il mouse lungo il bordo che delimita la selezione in modo che il puntatore prenda la forma di una freccina bianca
- 2. Premere il pulsante sinistro del mouse e trascinare il puntatore fino a dove vogliamo spostare la selezione

## **Copiare/spostare tra cartelle diverse**

Tutte le operazioni di spostamento e copiatura viste in precedenza sono possibili anche fra fogli diversi della stessa cartella o fra cartelle di lavoro diverse.

- Utilizzando i comandi *Taglia, Copia,* si copieranno i dati negli *Appunti* poi ci si sposterà nel foglio o nella cartella che interessano e si utilizzerà il comando *Incolla.*
- Per usare il *trascinamento* è necessario aprire e visualizzare contemporaneamente i documenti.

## Copia del contenuto di una cella

Per copiare esclusivamente il contenuto, e non la cella (comprensiva di formattazione), occorre:

- 1. Posizionarci dentro la cella da copiare o sulla barra della formula
- 2. Selezionare la parte che ci interessa
- 3. Copiare in uno dei tanti modi possibili
- 4. Posizionarci dentro la cella da riempire
- 5. Incollare in uno dei tanti modi possibili

### Modificare il contenuto di una cella

Posizionarsi su di una cella col cursore, effettuare un doppio clic

**OPPURE** 

♦ Rendere attiva la cella interessata e cliccare sulla
 Barra delle formule
 × √ ▲ 48020

 X
 ✓
 ✓
 ✓
 ✓
 ✓
 ✓
 ✓
 ✓
 ✓
 ✓
 ✓
 ✓
 ✓
 ✓
 ✓
 ✓
 ✓
 ✓
 ✓
 ✓
 ✓
 ✓
 ✓
 ✓
 ✓
 ✓
 ✓
 ✓
 ✓
 ✓
 ✓
 ✓
 ✓
 ✓
 ✓
 ✓
 ✓
 ✓
 ✓
 ✓
 ✓
 ✓
 ✓
 ✓
 ✓
 ✓
 ✓
 ✓
 ✓
 ✓
 ✓
 ✓
 ✓
 ✓
 ✓
 ✓
 ✓
 ✓
 ✓
 ✓
 ✓
 ✓
 ✓
 ✓
 ✓
 ✓
 ✓
 ✓
 ✓
 ✓
 ✓
 ✓
 ✓
 ✓
 ✓
 ✓
 ✓
 ✓
 ✓
 ✓
 ✓
 ✓
 ✓
 ✓
 ✓
 ✓
 ✓
 ✓
 ✓
 ✓
 ✓
 ✓
 ✓
 ✓
 ✓
 ✓
 ✓
 ✓
 ✓
 ✓
 ✓
 ✓
 ✓
 ✓
 ✓
 ✓
 ✓
 ✓
 ✓
 ✓
 ✓
 ✓
 ✓
 ✓
 ✓
 ✓
 ✓
 ✓
 ✓
 ✓
 ✓
 ✓
 ✓
 ✓
 ✓
 ✓
 ✓
 ✓
 ✓
 ✓
 ✓
 ✓
 ✓
 ✓
 ✓</

e dopo essersi spostati con i tasti direzione nel punto interessato inserire i nuovi dati o utilizzare il tasto Canc per la cancellazione.

Per rendere effettive le modifiche premere INVIO

## Cancellare il contenuto di una cella

È possibile cancellare da una cella o un insieme di celle selezionate:

- Il contenuto: semplicemente utilizzando il tasto CANC o il tasto BACKSPACE
- ✤ La formattazione: Menu Modifica → Cancella → Formati
- ✤ Contenuto e formattazione: Menu Modifica → Cancella → Tutto
- Utilizzando la Barra delle formule, doppio clic del mouse utilizzando poi il tasto CANC o il tasto BACKSPACE

**NOTA:** Si ricorda che è possibile annullare l'ultima operazione con il comando Annulla (Menu Modifica) o con l'apposito pulsante sulla barra degli strumenti

## Esercitazione n.4

- Nel foglio di lavoro *prova.xls* modificare i dati come segue:
  - 1. Selezionare le celle da A2 a D4
  - 2. Copiarle e incollarle a partire dalla cella B6
  - 3. Selezionare l'intera riga 3 e cancellarne il contenuto
  - 4. Copiare e incollare la riga 2 sulla riga 3

|   | A               | В          | С          | D        |
|---|-----------------|------------|------------|----------|
| 1 | Nominativo      | Tariffa    | Ore lavoro | Compenso |
| 2 | Giovanni Aldini | 30.000.000 | 20         | =B2*C2   |
| 3 | Giovanni Aldini | 30.000.000 | 20         |          |
| 4 | Cialdini        | 35.000     | 40         | •        |

## Righe e colonne

- Inserire ed eliminare righe e colonne
- Modifica dimensioni righe/colonne con il mouse
- Modifica dimensioni righe/colonne dai menu

## Inserire ed eliminare righe e colonne

#### \* Inserire nuove righe e colonne

- Posizionarsi nella riga o colonna successiva a quella da inserire: *Menu Inserisci* → *Righe* (*Colonne*)
   OPPURE
- Clic col tasto destro del mouse nel punto (su di una cella) in cui si desidera inserire una riga o una colonna scegliendo *Inserisci/Riga* o *Inserisci/Colonna*

#### Cancellare righe e colonne

- Cliccare sull'intestazione della colonna (riga):
   Menu Modifica → Elimina
   OPPURE
- Cliccare con il tasto destro sull'intestazione della colonna (riga) e scegliere dal menu che si apre la voce *Elimina*

## Modifica dimensione righe/colonne con il mouse

#### Automatico (si adatta al contenuto delle celle)

- 1. posizionarsi a destra dell'intestazione della riga oppure sotto l'intestazione della colonna,
- 2. il puntatore diventa una doppia freccetta orizzontale,
- 3. fare doppio clic per ridimensionare automaticamente

#### Manuale (tramite trascinamento)

- 1. posizionarsi a destra dell'intestazione della riga oppure sotto l'intestazione della colonna,
- 2. il puntatore diventa una doppia freccetta orizzontale,
- 3. trascinare il bordo della colonna o della riga

### Modifica dimensione righe/colonne dal Menu Formato

- Manuale numerico (dimensione precisa)
  - 1. Posizionarsi con il cursore sulla colonna/riga da modificare
  - 2. Menu Formato  $\rightarrow$  Riga (Colonna)  $\rightarrow$  Altezza
  - 3. digitare l'altezza (larchezza) desiderata
  - 4. clic su OK

| For | nato          | <u>S</u> trumenti | <u>D</u> ati      | Fi <u>n</u> es | tra | 2  |               |       |    |   |
|-----|---------------|-------------------|-------------------|----------------|-----|----|---------------|-------|----|---|
| r   | <u>⊂</u> elle |                   | C                 | TRL+1          | L   |    | ₽↓            | Z↓    | 10 | 4 |
|     | <u>R</u> iga  |                   |                   |                | •   | 20 | Al <u>t</u> e | zza   |    |   |
|     | Color         | nna               |                   |                | ►   |    | <u>A</u> da   | itta  |    |   |
|     | Foglį         | 0                 |                   |                | ►   |    | <u>N</u> as   | condi |    |   |
|     | <u>F</u> orm  | attazione aul     | tomatic           | a              |     |    | S <u>c</u> o  | pri   |    |   |
|     | Form          | attazione cor     | n <u>d</u> iziona | ale            |     |    |               |       |    |   |
|     |               | ¥                 |                   |                |     | ļ  |               |       |    |   |

## Ordinare i dati

Disporre in ordine numerico/alfabetico

## **Disporre in ordine** numerico/alfabetico

Per ordinare i dati inseriti:

- 1. Selezionare le celle contenenti i dati da ordinare
- 2. Menu Dati  $\rightarrow 2$  Ordina
- 3. Nella finestra di dialogo Ordina indicare
  - colonna (riga) da utilizzare per ordinare i dati
  - ordinamento crescente o decrescente
  - se utilizzare altre colonne (righe) per rifinire l'ordine

#### 4. Clic sul pulsante OK **OPPURE**

In alternativa dopo la selezione delle celle interessate utilizzare il pulsante Ordinamento crescente o decrescente sulla Barra degli strumenti Standard

## **4.3 FUNZIONI E FORMULE**

## Funzioni aritmetiche e logiche

- Struttura di una funzione
- Funzione di Somma Automatica
- Usare il riempimento automatico
- Riferimenti di cella relativi ed assoluti
- Riferimenti costruiti con operatori

## Struttura di una funzione

Una *funzione* è una formula predefinita che:

- 1. riceve uno o più valori detti argomenti
- 2. li elabora
- 3. produce come risultato uno o più valori

Ogni funzione è composta da:

- Un *Nome*
- La parentesi tonda aperta
- Un eventuale argomento
- Altri argomenti preceduti dal simbolo ;
- La parentesi tonda chiusa

La sintassi tipica è:

=Funzione(arg1; arg2; ...; argN)

## Funzione di Somma Automatica

Per utilizzare la funzione di Somma Automatica occorre:

- 1. Posizionarsi nella cella in cui si desidera inserire la somma
- Selezionare il pulsante Σ sulla Barra degli strumenti Standard
- Vengono sommati tutti i valori numerici presenti nelle celle della colonna al di sopra della cella in cui è inserita la somma
- E' possibile modificare l'insieme delle celle su cui è calcolata la somma selezionando un diverso insieme di celle con il mouse o modificando l'elenco indicato nell'argomento della funzione SOMMA.

## Usare il riempimento automatico

- Per utilizzare lo strumento di *Riempimento automatico* per copiare dati in celle adiacenti o completare una serie qualunque di dati occorre:
  - 1. Selezionare la cella/celle da cui inizializzare il riempimento
  - 2. Posizionare il puntatore nell'angolo inferiore a destra della selezione finchè non assume l'aspetto di una crocetta nera
  - 3. Trascinare la selezione fino a raggiungere il riempimento desiderato
- Per creare corrette sequenze occorre digitare uno o più valori che chiariscano la successione, poi utilizzare la procedura suddetta
  - Se la sequenza non è inizializzata il riempimento automatico produrrà una semplice copiatura

\*\*

## Riferimenti relativi ed assoluti

Il riferimento è il sistema mediante il quale si identifica una determinata cella. Si compone di due coordinate:

- La colonna, indicata da una o due lettere;
- ✤ La riga, indicata da un numero.

I riferimenti trovano il loro principale utilizzo in formule e funzioni per indicare gli argomenti a cui vanno applicate. Un riferimento può essere:

- *Relativo:* che conserva le distanze e non la posizione fisica
   A1
- Assoluto: che conserva la posizione fisica della cella \$A\$1
- Misto: che conserva la posizione fisica della colonna o della riga \$A1 A\$1

## Utilizzo dei vari tipi di riferimento

- Il riferimento relativo è particolarmente utile poiché rende possibile duplicare una formula adeguandola automaticamente alla nuova posizione.
- Il riferimento assoluto trova invece utilizzo quando il riferimento ad una cella precisa deve essere ripetuto in varie formule.
- Il riferimento misto è senz'altro meno utilizzato; può essere utile nel caso di formule complesse in cui sia necessario mantenere fisso o il riferimento di riga o quello di colonna.

| Nomin.   | Tariffa | ore-job1 | ore-job2 | tot-job1 | tot-job2 | T=job1+job2 |
|----------|---------|----------|----------|----------|----------|-------------|
| Aldini   | 30.000  | 20       | 40       | Formula  | Formula  | Formula     |
| Baldini  | 25.000  | 30       | 30       | Formula  | Formula  | Formula     |
| Cialdini | 35.000  | 40       | 20       | Formula  | Formula  | Formula     |

#### Riferimenti costruiti con operatori

I riferimenti possono essere indicati anche tramite *operatori:* 

Due punti: identifica l'intervallo di celle A1:A4
 Punto e virgola: identifica l'unione delle celle A1;A4
 Spazio: identifica l'intersezione di due intervalli
 A1:A4 A1:C4

## 4.4 FORMATTAZIONE

## Formattare le celle

Formato dei valori in una cella

Formato dei caratteri in una cella

Allineamento

## Formato dei valori in una cella

Per accedere alla formattazione dei valori contenuti in una cella, o in un gruppo di celle la procedura è:

Menu Formato → Celle → Scheda Numero

La finestra di dialogo <u>Formato celle</u> (scheda Numero) contiene:

nel riquadro a sinistra un elenco di categorie fra cui scegliere il tipo di dato, ad esempio:

- numero
- data
- valuta
- percentuale

nel riquadro a destra le varie caratteristiche di formattazione da attribuire a quel tipo di dato

#### Formato dei caratteri in una cella

Per accedere alla formattazione del carattere usato in una cella, o in un gruppo di celle la procedura è: *Menu Formato*  $\rightarrow$  *Celle*  $\rightarrow$  *Scheda Carettere* 

La finestra di dialogo Formato celle (scheda Carattere) contiene tutte le tipiche opzioni relative agli attributi del carattere: font, stile, dimensione, colore ecc.

| Formato celle                                             | <u>? ×</u>                                   |
|-----------------------------------------------------------|----------------------------------------------|
| Numero Allineamento                                       | Carattere Bordo Motivo Protezione            |
| <u>Ti</u> po di carattere:                                | Stile: Dimensione:                           |
| Arial                                                     | Regular VS 10                                |
| 과 Algerian<br>과 Allegro BT<br>과 AmerType Md BT<br>과 Arial |                                              |
| Sottolineat <u>u</u> ra:                                  | Colore:                                      |
| Nessuna                                                   | ▼ Automatico ▼ ⊄ Car. sta <u>n</u> dard      |
| Effetti<br>Barrat <u>o</u><br>Apice<br><u>P</u> edice     | Anteprima<br>AaBbCcYyZz                      |
| Carattere True Type. Lo stes:<br>impiegato per la stampa. | so carattere visualizzato sullo schermo sarà |
|                                                           | OK Annulla                                   |

## Modificare l'allineamento e l'orientazione del testo

Per definire allineamento e orientamento dei valori contenuti in una o più celle la procedura è:

Menu Formato → Celle → Scheda Allineamento

Vi si può definire l'allineamento orizzontale e verticale, nonché l'orientamento del testo.

Interessanti le caselle per:

- l'andata a capo del testo dentro la cella
- l'adattamento del contenuto alla cella
- l'unione di più celle selezionate

| Formato celle                                                                        | <u>? ×</u>                              |
|--------------------------------------------------------------------------------------|-----------------------------------------|
| Numero Allineamento Carattere Bor                                                    | do Motivo Protezione                    |
| Allineamento testo                                                                   |                                         |
| Orizzontale: Rientro:<br>Standard<br>Verticale:<br>In basso                          | T e · · · · · · · · · · · · · · · · · · |
| Controllo testo<br>Testo a ca <u>p</u> o<br>Ri <u>d</u> uci e adatta<br>Unione celle | 0 🔔 gr <u>a</u> di                      |
| [                                                                                    | OK Annulla                              |

## Formattare le celle: insiemi di celle

- Formattare il contenuto di un insieme di celle
- Aggiungere bordi
- Aggiungere sfondi

## Formattare il contenuto di un insieme di celle

È possibile applicare la stessa formattazione a più celle contemporaneamente senza doverla applicare ad una cella per volta.

Per far questo è sufficiente selezionare preliminarmente il gruppo di celle a cui applicare una determinata formattazione.

La formattazione può essere relativa a:

- Valori contenuti
- Carattere usato
- Allineamento ed orientamento del testo
- Bordi e sfondi
- Altre opzioni di formattazione

## Aggiungere bordi

Per facilitare la lettura di un foglio elettronico l'inserimento di bordi è molto importante. Per inserire bordi è possibile usare:

Pulsante sulla Barra degli strumenti
 OPPURE

♦ Menu Formato → Celle → Scheda Bordo

In questa scheda è possibile decidere del bordo:

 dove inserirlo (esterno, interno, in quale lato della selezione precisamente)

colore

stile (spessore e tipo)

## Impostazione del documento

- Modificare i margini
- Cambiare l'orientazione del foglio
- Impostare il documento in una pagina
- Aggiungere intestazioni e piè di pagina

## Modificare i margini

Per cambiare i margini della pagina in funzione della stampa del documento:

## $\texttt{*} \textit{Menu File} \rightarrow \textit{Imposta pagina} \rightarrow \textit{Scheda Margini}$

È possibile cambiare l'ampiezza dei margini rispettivamente

- Superiore
- Inferiore
- Destro
- Sinistro
- Intestazione
- Piè di pagina

Inoltre si può centrare

il documento orizzontalmente e verticalmente nella pagina

| I | mposta p | oagina                 |                            |                | ? ×                          |
|---|----------|------------------------|----------------------------|----------------|------------------------------|
|   | Pagina   | Margini                | Intestaz./Piè di pag.      | Foglio         |                              |
|   |          |                        | Superiore:                 | Intestazione:  | <u>S</u> tampa               |
|   |          | r                      |                            | 1,5 💌          | A <u>n</u> teprima di stampa |
|   | Cininha  |                        |                            | Destruction    | Opzioni                      |
|   | 2<br>2   | <u>o:</u>              |                            | 2              |                              |
|   |          | L.                     | In <u>f</u> eriore:        | Piè di pagina: |                              |
|   | Centra n | ella pagina -          |                            |                | -                            |
|   | 🗌 Or     | ri <u>z</u> zontalment | te 🗌 <u>V</u> erticalmente | е              |                              |
|   |          |                        |                            |                | OK Annulla                   |

CRIAD

## Cambiare l'orientamento del foglio

Per impostare il documento di Excel in modo che sia stampato su un formato diverso dall'A4 o per cambiare l'orientamento del foglio si deve agire ancora dalla finestra di dialogo <u>Imposta pagina</u> ma nella *Scheda Pagina*.

 Per cambiare l'orientamento del foglio sara' sufficiente scegliere nella sezione *Orientamento* la voce *Orizzontale*

Per cambiare invece il formato del foglio occorrera' scegliere nella sezione Dimensione il formato piu' indicato

## Impostare il documento in una pagina

Se abbiamo necessita' di stampare un intero foglio di Excel in una unica pagina possiamo ricorrere alla sezione *Proporzioni* 

NOTA: chiaramente le dimensioni dei caratteri in stampa potrebbero non essere più leggibili.

| Imposta pagina                                                                                                    | <u>?×</u>      |
|----------------------------------------------------------------------------------------------------|----------------|
| Pagina Margini Intestaz./Piè di pag. Foglio                                                                            |                |
| Orientamento Orizzontale                                                                                               | <u>S</u> tampa |
| Proporzioni                                                                                                    | Opzioni        |
| <ul> <li>Imposta al: 100 ♣ % della dimensione normale</li> <li>Adatta a: 1 ♣ pag. di largh. per 1 ♣ di alt.</li> </ul> |                |
| Dim <u>e</u> nsioni: A4                                                                                                |                |
| Numero prima pagina: Automatica                                                                                        |                |
|                                                                                                    | OK Annulla     |

## Intestazioni e piè di pagina

Per inserire intestazioni e pie' di pagina in Excel basta utilizzare la finestra di dialogo <u>Imposta</u> <u>pagina</u>, *Scheda Intestaz./pie' di pag.*, inserire i campi gia' predisposti o scegliere di personalizzare.

| Pagina   Margin                                                | i Intestaz./Piè di pag. Foglio                |                              |
|----------------------------------------------------------------|-----------------------------------------------|------------------------------|
|                                                                | Preparato da simona 13/02/2001                | <u>S</u> tampa               |
|                                                                |                                               | A <u>n</u> teprima di stampa |
| <u>Intestazione:</u><br>Preparato da simo                      | ina 13/02/2001                                | Opzioni                      |
| Personalizza in <u>t</u><br><u>Pi</u> è di pagina:<br>Pagina 1 | estazione Personali <u>z</u> za piè di pagina | ]                            |
| rayına i                                                       |                                               |                              |
|                                                                | Pagina 1                                      |                              |
|                                                                | -                                             | _                            |

## 4.6 FUNZIONI AVANZATE

## Diagrammi e grafici

- Diagrammi e grafici a partire da un foglio elettronico
- Completare o modificare un grafico
- Cambiare il tipo di diagramma/grafico
- Spostare e cancellare diagrammi/grafici

# Diagrammi e grafici a partire da un foglio elettronico

- 1. Selezionare i dati che si desidera considerare
- Cliccare sull'icona per l'inserimento grafici Si apre la finestra <u>Autocomposizione Grafico</u> dove viene successivamente richiesto:
- 3. Scelta del tipo di grafico: viene presentata tutta la serie di grafici 2D e 3D. Cliccando e tenendo premuto il tasto del mouse sul pulsante apposito si visualizza la scelta fatta
- 4. Conferma dell'intervallo dei dati della tabella
- 5. Scrittura dei titoli del grafico, degli assi, aggiunta della legenda.
- 6. Scelta della posizione del grafico: inserire il grafico nel foglio di lavoro oppure creare un nuovo foglio per il grafico

## Modificare un grafico

Un grafico è composto da tanti oggetti di cui è possibile modificare le caratteristiche.

Per farlo è sufficiente:

- 1. Fare doppio clic sull'elemento che vogliamo cambiare
- 2. Scegliere la scheda di interesse nella finestra di dialogo che così si apre
- 3. Effettuare le modifiche desiderate

Ad esempio facendo doppio clic sullo sfondo del grafico si apre la *Scheda Motivo* da cui possiamo modificare il colore e il motivo delle pareti del grafico.

## Cambiare il tipo di grafico

Dopo aver inserito un grafico è comunque possibile cambiarne la tipologia (ad esempio se ci accorgiamo che quello scelto non è adatto).

Per farlo occorre:

- 1. Fare clic con il tasto destro sul grafico
- 2. Scegliere *Tipo grafico* fra le voci del Menu contestuale
- 3. Scegliere un nuovo tipo di grafico fra quelli elencati
- 4. Premere il pulsante OK

## Spostare e cancellare grafici

Quanto detto per gli oggetti importati vale anche per i grafici di Excel:

- Per eliminare il grafico basta selezionarlo e premere *Canc* da tastiera
- Per modificarne le dimensioni si può, quando il puntatore assume la forma di
  - trascinare i quadratini che stanno sui lati per cambiare larghezza o lunghezza (le proporzioni non sono mantenute)
  - trascinare i quadratini agli angoli per ridimensionare mantenendo le proporzioni
  - Per spostare l'oggetto si può usare ancora il trascinamento con il puntatore a forma di 🕂